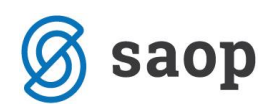

# Odpiranje operaterjev za delo v modulu iCenter Sociala, zdravstvo in obračun

Vsakega zaposlenega, ki mu želimo dodeliti pravice za delo z modulom Sociala iCenter Sociala, zdravstvo in obračun (v nadaljevanju SZO), moramo dodati med operaterje iCentra.

Od tu dalje bodite pozorni, katere pravice dodeljujete posameznim operaterjem. Ob preveč dodeljenih pravicah lahko namreč pride do zlorabe programa in dostopa do podatkov nepooblaščenim osebam.

## **Dodelitev pravic do iCentra**

Operaterje urejamo na zavihku **Administracija – Uporabnik in računalnik – Operaterji in gesla**. Ta zavihek bo aktiven le v primeru, da imate zaprte vse module iCentra.

Odpre se nam okno, kjer imamo vpogled nad seznamom vseh operaterjev iCentra.

| 9      | SAOP Šifranti       |                        |                             |      |       |          |                   |         | -        | _    |            | ×             |
|--------|---------------------|------------------------|-----------------------------|------|-------|----------|-------------------|---------|----------|------|------------|---------------|
| Ор     | eraterji            |                        |                             |      |       |          |                   | 1 🎽     | ( 🖻      | 8    | 90 R)      |               |
| •      | Aktivni 📃 Neaktivni |                        |                             |      |       |          |                   |         |          |      |            |               |
| Na     | ziv                 |                        |                             |      |       |          | Q 50 🕂            | 🖂 Vsi : | zapisi   |      | 12 12      | 1 📝           |
| Akt    | iven 💌              |                        | Aktiven                     | -    |       |          | Aktiven           | -       |          |      |            | <b>\$</b>     |
| Y      |                     | Y-B                    | Y                           |      | Y.    |          |                   | ¥:      |          |      |            |               |
| IC     | )                   | 💌 Naziv operaterja     |                             | Nivo | Jezik | Aktiven  | Elektronski naslo | v       | WIN prij | aval | Jporabnišk | o ime \land   |
| BI     | až                  | Blaž                   |                             | 1    |       | V        |                   |         |          |      |            |               |
| Le     | a                   | Lea                    |                             | 2    |       | ~        |                   |         |          |      |            |               |
| M      | atej                | Matej                  |                             | 1    |       | ~        |                   |         |          |      |            |               |
| Þм     | atic                | Matic                  |                             | 1    |       | <b>V</b> |                   |         |          |      |            |               |
| S      | arbnik              | Skrbnik                |                             | 1    |       | <b>V</b> |                   |         |          |      |            |               |
| Ti     | nka                 | Tinka                  |                             | 1    |       | <b>V</b> |                   |         |          |      |            |               |
|        |                     |                        |                             |      |       |          |                   |         |          |      |            |               |
|        |                     |                        |                             |      |       |          |                   |         |          |      |            |               |
|        | _                   |                        |                             |      |       |          |                   |         |          |      |            | ~             |
| $\leq$ |                     |                        |                             |      |       |          |                   |         |          |      |            | >             |
|        | 6                   | <u>H</u> itro tiskanje | 🛃 Z <u>a</u> padla potrdila |      |       |          |                   |         |          |      | (٢)        | <u>Z</u> apri |
| Skrb   | nik 001             |                        |                             |      |       |          |                   |         |          |      |            | /             |

Novega operaterja dodamo s klikom na *Vnesi zapis*. Odpre se nam spodnje vnosno okno, kjer izpolnimo naslednje podatke:

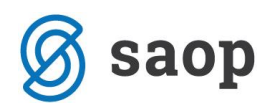

- ID: naziv, s katerim se bo operater prijavljal v iCenter (znaki -, / in \_ niso dovoljeni)
- Naziv: ime in priimek uporabnika
- Nivo: v kolikor uporabnik ne bo imel skrbniških pravic, se mu dodeli nivo 2 (priporočljivo); v kolikor bo uporabnik imel skrbniške pravice, se mu dodeli nivo 1.
- Aktiven: dodamo kljukico
- Novo geslo in Verifikacija gesla: v obe polji se vpiše enako geslo. S tem geslom se bo operater prijavljal v iCenter. Geslo lahko

| SAOP Šifranti                                     |             |   |       |     |      | Х    |
|---------------------------------------------------|-------------|---|-------|-----|------|------|
| Operater                                          |             | P | I     | ☆   |      |      |
| ID NovOperater CAktiven                           |             |   |       |     |      |      |
| Naziv Novi Operater                               |             |   |       |     |      |      |
| Nivo 2                                            | Jezik 🗌     |   |       |     | Ŧ    |      |
| Windows prijava                                   |             |   |       |     |      | _    |
| Uporabniško ime                                   |             |   |       |     |      |      |
|                                                   |             |   |       |     |      |      |
| Novo geslo                                        |             |   |       |     |      |      |
| Verifikacija gesla                                |             |   |       |     |      | _    |
| Elektronski naslov                                |             |   |       |     |      |      |
| – Informacije o poštnem strežniku –               |             |   |       |     |      |      |
| Neposredno pošiljanje e-pošte                     |             |   |       |     |      |      |
| 🗌 Pošlji skrito kopijo sporočila                  |             |   |       |     |      | _    |
| Strežnik za prihajajočo pošto (POP3)              |             |   |       |     |      |      |
| Strežnik za odhajajočo pošto (SMTP)               |             |   |       |     |      |      |
| Ime računa                                        |             |   |       |     |      |      |
| Geslo                                             |             |   |       |     |      |      |
| Operater                                          |             |   |       |     |      |      |
| Hitro tiskanje Digitalni podpisi Kopiraj IIII Bra | anje kartic | > | Copus | sti | ✓ Eo | trdi |
| Skrbnik 001                                       |             |   |       |     |      |      |

S klikom na **Potrdi**, je nov operater ustvarjen.

Da bo operater lahko dostopal do modula SZO, moramo urediti še varnostni sistem. Pravice urejamo na zavihku *Administracija – Varnostni sistem – iCenter.* Do tega okna lahko dostopamo le s skrbniškim geslom.

Odpre se nam okno, razdeljeno na polovico. V levi polovici je seznam operaterjev, v desni pa seznam skupin iCentra.

| SAOP Varnostni Sistem - iCenter        |               |               |     | _ |     | ×  |
|----------------------------------------|---------------|---------------|-----|---|-----|----|
| Skupine - Operaterji Pregled dovoljeni |               |               |     |   |     |    |
|                                        |               |               |     |   |     |    |
| Skupina 🛆 Operater 🛆 Naziv operaterja  | Operaterji    |               |     |   |     |    |
| 🕑 🙀 eR admin                           | 💃 Blaž        | Blaž          | (1) |   |     |    |
| 🕀 🎁 eR podpisniki                      | 💃 Lea         | Lea           | (2) |   |     |    |
| 🕀 🙀 eR prepoved                        | 💃 Matej       | Matej         | (1) |   |     |    |
| 🕀 🙀 eR računovodstvo                   | 💃 Matic       | Matic         | (1) |   |     |    |
| 🕀 🕅 kode prepoved                      | 💃 NovOperater | Novi Operater | (2) |   |     |    |
| 🕀 🕅 potrjevanje čakalna vrsta          | 💃 Skrbnik     | Skrbnik       | (1) |   |     |    |
| 🖭 🐘 potrjevanje skrbnik                | 💃 Tinka       | Tinka         | (1) |   |     |    |
| 🗄 📆 szo                                |               |               |     |   |     |    |
|                                        |               |               |     |   |     |    |
|                                        |               |               |     |   |     |    |
|                                        |               |               |     |   |     |    |
|                                        |               |               |     |   |     |    |
|                                        |               |               |     |   |     |    |
|                                        |               |               |     |   |     |    |
|                                        |               |               |     |   |     |    |
|                                        |               |               |     |   |     |    |
|                                        |               |               |     |   |     |    |
|                                        |               |               |     |   |     |    |
|                                        |               |               |     |   |     |    |
|                                        |               |               |     |   |     |    |
|                                        |               |               |     |   |     |    |
|                                        |               |               |     |   |     |    |
| ☑ Samo aktivni operaterji              |               |               |     |   | Izh | od |

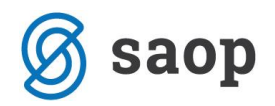

Na tem mestu imamo dve možnosti urejanja pravic:

#### 1. Uredimo pravice dostopa do modula SZO na posameznem operaterju

V tem primeru z desnim klikom miške izberemo želenega operaterja. Iz menija izberemo možnost **Podrobnosti**.

| 🥃 SAOP Varnostni Sistem - iCenter      |               |             |           | _ | × |
|----------------------------------------|---------------|-------------|-----------|---|---|
| Skupine - Operaterji Pregled dovoljenj |               |             |           |   |   |
|                                        |               |             |           |   |   |
| Skupina 🛆 Operater 🛆 Naziv operaterja  | Operaterji    |             |           |   |   |
| 🕀 🙀 eR admin                           | 💃 Blaž        | Blaž        | (1)       |   |   |
| 🗄 📆 eR podpisniki                      | 💃 Lea         | Lea         | (2)       |   |   |
| 🕀 🗓 eR prepoved                        | 💃 Matej       | Matej       | (1)       |   |   |
| 🗄 📲 🙀 eR računovodstvo                 | 🔒 Matic       | Matic       | (1)       |   |   |
| 🕀 🙀 kode prepoved                      | 🔒 NovOperater | Novi Ope    | rater (2) |   |   |
| 🕀 🙀 potrjevanje čakalna vrsta          | 💃 Skrbnik     | Izberi vse  | Ctrl+A    |   |   |
| 🕀 🙀 potrjevanje skrbnik                | 💃 Tinka       | Sprosti vse | Ctrl+D    |   |   |
| ⊞-∰ szo                                |               | Podrobnosti | Ctrl+0    |   |   |
|                                        |               |             |           |   |   |

Odpre se nam matrika vseh modulov in nazivov. Na tem mestu izbranemu operaterju dodelimo pravice do dostopa tistih modulov, ki jih potrebuje za svoje delo.

V okencu pod ustreznim nazivom in modulom, kliknemo na desni miškin gumb ter iz menija izberemo možnost **Dovoljenje**. V polju se pojavi zelena kljukica. Za polja modulov kjer kljukice ni, operater do modula nima dostopa. Nastavitve potrdimo s klikom na **Potrdi**.

| 🥏 SAOP Varnostni Sistem - iCenter |      |    |     |     |    |      |     |       | _            |     | 2      | × |
|-----------------------------------|------|----|-----|-----|----|------|-----|-------|--------------|-----|--------|---|
| Operater                          |      |    |     |     |    |      |     |       |              |     |        |   |
| NovOperater (Novi Operater)       |      |    |     |     |    |      |     |       |              |     |        |   |
|                                   | GKOP | KE | KRJ | MSP | PP | PRAC | SER | SPR   | SZ0          | TDR | VRP    |   |
| ±                                 |      |    |     |     |    |      |     |       |              |     |        |   |
| 001 Javna ustanova                |      |    |     |     |    |      |     |       | $\checkmark$ |     |        |   |
| 002 Javna ustanova                |      |    |     |     |    |      |     | NUL   | Ĺ            |     | Ctrl+N |   |
|                                   |      |    |     |     |    |      |     | Prep  | oved         |     | Ctrl+P |   |
|                                   |      |    |     |     |    |      |     | Dovo  | oljenje      |     | Ctrl+D |   |
| <                                 |      |    |     |     |    |      |     |       |              |     |        | > |
|                                   |      |    |     |     |    |      |     | Opust | ti           | F   | otrdi  |   |

### 2. Odpremo skupino operaterjev in uredimo dostop do modula SZO na skupini

V tem primeru pa se postavimo na prazno levo polje za skupine. Aktivira se nam spustni seznam, kjer izberemo **Dodaj skupino**.

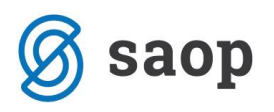

| a 🛆 Operater 🛆 Naziv operate                                                                                                    | rja                                                                 | Operaterji                      |               |     |  |
|----------------------------------------------------------------------------------------------------|---------------------------------------------------------------------|---------------------------------|---------------|-----|--|
| eR admin                                                                                                    |                                                                     | 🔒 Blaž                          | Blaž          | (1) |  |
| eR podpisniki                                                                                                    |                                                                     | 💃 Lea                           | Lea           | (2) |  |
| eR prepoved                                                                                                    |                                                                     | 💃 Matej                         | Matej         | (1) |  |
| eR računovodstvo                                                                                                    |                                                                     | 💃 Matic                         | Matic         | (1) |  |
| kode prepoved                                                                                                    |                                                                     | <ol> <li>NovOperater</li> </ol> | Novi Operater | (2) |  |
| potrjevanje čakalna vrsta                                                                                                    |                                                                     | 💃 Skrbnik                       | Skrbnik       | (1) |  |
| potrjevanje skrbnik                                                                                                    |                                                                     | 💃 Tinka                         | Tinka         | (1) |  |
| Dodaj skupino                                                                                                    | Ins                                                                 | 1                               |               |     |  |
| Dodaj skupino<br>Spremeni skupino<br>Briši skupino                                                                                     | Ins<br>F2<br>Shift+Del                                              |                                 |               |     |  |
| Dodaj skupino<br>Spremeni skupino<br>Briši skupino<br>Prekini povezavo (Skupina - operater)                                            | Ins<br>F2<br>Shift+Del<br>Del                                       |                                 |               |     |  |
| Dodaj skupino<br>Spremeni skupino<br>Briši skupino<br>Prekini povezavo (Skupina - operater)<br>Razširi vse                             | Ins<br>F2<br>Shift+Del<br>Del<br>Ctrl+Alt+E                         |                                 |               |     |  |
| Dodaj skupino<br>Spremeni skupino<br>Briši skupino<br>Prekini povezavo (Skupina - operater)<br>Razširi vse<br>Strni vse                | Ins<br>F2<br>Shift+Del<br>Del<br>Ctrl+Alt+E<br>Ctrl+Alt+C           |                                 |               |     |  |
| Dodaj skupino<br>Spremeni skupino<br>Briši skupino<br>Prekini povezavo (Skupina - operater)<br>Razširi vse<br>Strni vse<br>Podrobnosti | Ins<br>F2<br>Shift+Del<br>Del<br>Ctrl+Alt+E<br>Ctrl+Alt+C<br>Ctrl+Q |                                 |               |     |  |

Takoj zatem se nam odpre okno, kjer določimo kratki in dolgi naziv skupine.

| 🥏 SAOP Varr   | SAOP Varnostni sistem        |  |     | ×    |
|---------------|------------------------------|--|-----|------|
| Skupina       | SZO                          |  | Pot | rdi  |
| Naziv skupine | Sociala zdravstvo in obračun |  | Ори | ısti |
|               |                              |  |     |      |

S klikom na **Potrdi**, odpremo novo skupino operaterjev z nazivom SZO. Na novo-odprti skupini uredimo dostop do modula SZO tako, kot smo to storili za posameznega operaterja: Z desnim klikom miške na skupino, aktiviramo spustni seznam, kjer izberemo **Podrobnosti**. Odpre se nam matrika modulov in nazivov, kjer skupini SZO dodelimo pravico do dela z modulom SZO.

Ko so pravice skupine SZO dodeljene, moramo v skupino uvrstiti še posamezne operaterje. S tem, ko jih bomo uvrstili v skupino SZO, jim bomo dodelili pravico do dela z modulom SZO.

Operaterje dodelimo tako, da z miško "primemo" operaterja na desni strani in ga "povlečemo" v skupino SZO na desni strani.

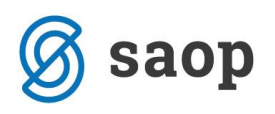

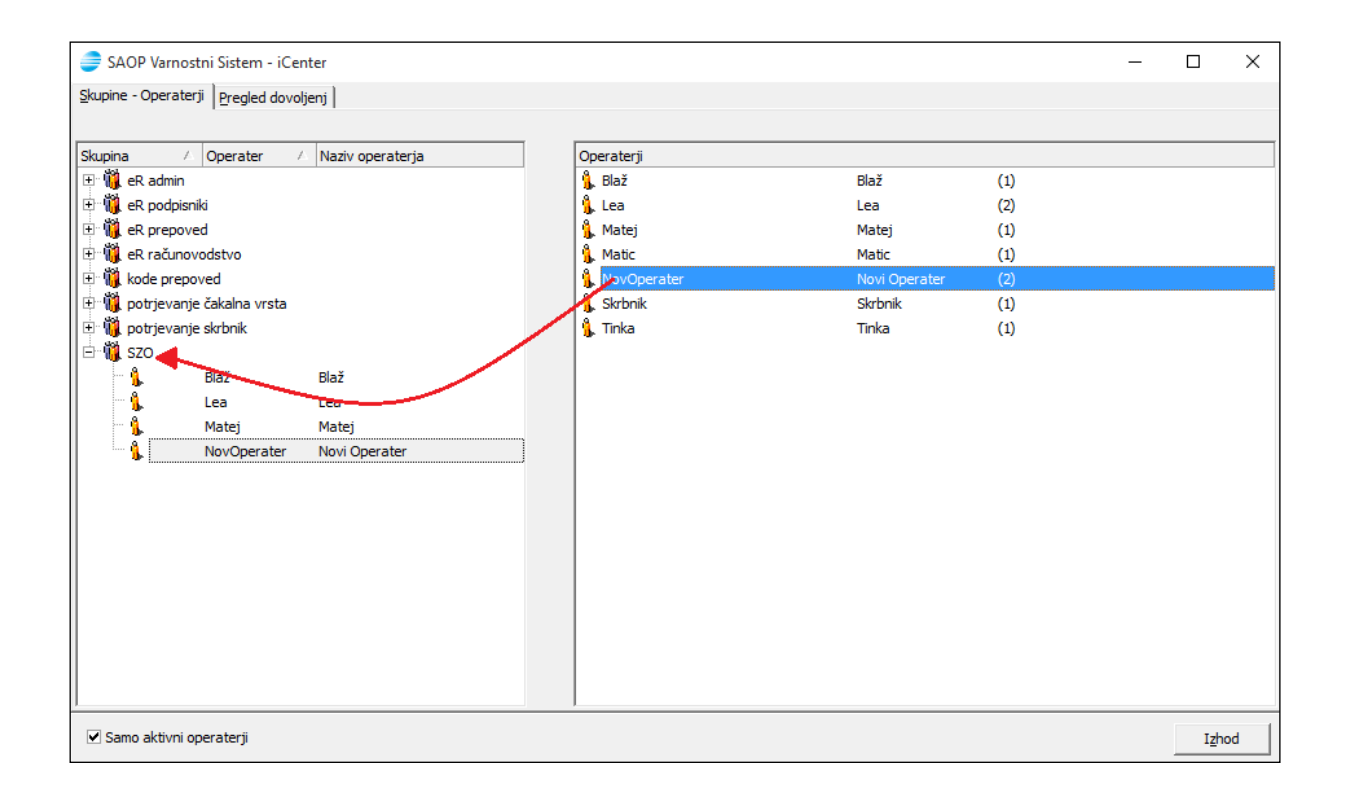

S prvim oziroma drugim postopkom dodeljevanja pravic, smo operaterju/em dodelili pravico do modula SZO.

Ko se bo operater s svojim uporabniškim imenom in geslom prijavil v iCenter, bo imel na *Moduli – Namenske rešitve* dostop do modula *Sociala, zdravstvo in obračun*.

|                               |                              |                              |          | _ | × |
|-------------------------------|------------------------------|------------------------------|----------|---|---|
| Moduli B                      | Bližnjice                    | Administracija               |          |   | 0 |
| Knjigovodstvo Trgo<br>v proiz | ovina in<br>zvodnja *<br>SA( | Plače<br>rešitve<br>Poročila |          |   |   |
| 🖆 🕞 × 🚓 🤝 😒                   | ۵ 🛃                          | - 🙆 🏹 🖉 Pogodbe              |          |   |   |
|                               |                              | Sociala, zdravstvo in ol     | čun      |   |   |
|                               |                              |                              |          |   |   |
|                               |                              |                              |          |   |   |
|                               |                              |                              |          |   |   |
|                               |                              |                              |          |   |   |
|                               |                              |                              |          |   |   |
|                               |                              |                              |          |   |   |
|                               |                              |                              |          |   |   |
| skrbnik                       | 001                          | Javna ustanova               | 6.30.019 |   |   |

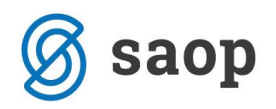

## Dodelitev pravic dela z modulom SZO

Pravice znotraj modula SZO urejamo na Administracija - Operaterji.

Pri urejanju pravic posameznih operaterjev jim znotraj modula SZO privzeto nastavimo minimalne pravice. Oseba, ki je v zavodu pooblaščena za urejanje pravic določenega področja, bo za operaterja lahko naknadno določila, do katerih funkcionalnosti lahko posameznik dostopa.

Med operaterji poiščemo tistega, ki mi želimo urediti pravice na posameznih področjih dela. Pravice dodelimo tako, da za posamezno področje dela (**Sociala**, **Zdravstvo**, **Obračun**, **Recepcija**,...) obkljukamo, do katerih form izbrani operater lahko dostopa.

Pravice je potrebno nastaviti za vsak *Tip doma* posebej.

Bodite pozorni tudi na nastavitev *Administrator* in *Datum vnosa*. Operater označen kot *Administrator*, bo imel dostop do *SZO – Administracija - Operaterji* in bo lahko urejal pravice posameznih operaterjev.

Operater, ki ima označen **Datum vnosa**, pa ima v modulu SZO možnost popravka določenih pomembnih datumov (npr. sprememba datuma sprejema stanovalca v dom).

Nastavljen varnostni sistem vedno potrdite s klikom na 🔽.

| 🧕 Operaterj                                                          | i                                     |                                                                                               |                                           | -         |                            | >              |
|----------------------------------------------------------------------|---------------------------------------|-----------------------------------------------------------------------------------------------|-------------------------------------------|-----------|----------------------------|----------------|
| + 🗸 🗙                                                                |                                       |                                                                                               |                                           |           |                            |                |
| Podatki o                                                            | operaterju 🗠                          | Pravice                                                                                       |                                           |           |                            |                |
| Operater:<br>Geslo:<br>Podpis:<br>Barva:<br>Večja pisava:<br>Ozadje: | NovOperater  Novi Operater White Brez | CELODNEVNO VARSTVC DNEVNO VARSTVC OSKRBOVANA ST/ POMOČ NA DOML Delovna terapija Fizioterapija | RSTVO [<br>D [<br>ANOVANJA [<br>J DRUŽINI | Adminis   | strator<br>vnosa<br>ec PND |                |
| Nivoji poro                                                          | čil<br>0 🐑 Zdravstvo:                 | 0 💭 Račur                                                                                     | novodstvo:                                |           | (                          | ) <del>(</del> |
| Prenrana:                                                            | 0 🛒 Kuninja:                          | U v D                                                                                         | elo:                                      |           |                            |                |
| Okna na v                                                            | oljo                                  |                                                                                               |                                           |           |                            |                |
| Tip doma:                                                            | CELODNEVNO VARSTVO                    |                                                                                               |                                           |           |                            |                |
|                                                                      | Meni                                  | •                                                                                             | Ima d                                     | omogočeni | 0                          | 1_             |
| Soc                                                                  | iala                                  |                                                                                               |                                           |           |                            | =              |
| -                                                                    | Prošnje                               |                                                                                               |                                           |           |                            | _              |
|                                                                      | Comisija                              |                                                                                               |                                           |           |                            |                |
|                                                                      | Stanovalec                            |                                                                                               |                                           |           |                            |                |
| _ 2                                                                  | Zaključek dogovora                    |                                                                                               |                                           |           |                            |                |
|                                                                      | lavodila oddelkom                     |                                                                                               |                                           |           |                            |                |
|                                                                      | Poročila                              |                                                                                               |                                           |           |                            |                |
|                                                                      | öifranti                              |                                                                                               |                                           |           |                            |                |
|                                                                      | Razvrstitev stanovalca                |                                                                                               |                                           |           |                            |                |
| 1                                                                    | iskalnik                              |                                                                                               |                                           |           |                            |                |
|                                                                      | Socialna anamneza                     |                                                                                               |                                           |           |                            |                |